# **Opladen gegevens naar KBDB-Online**

Volgende gegevens moeten opgeladen worden naar de KBDB

-**Poelage en ingekorfde duiven**. (enkel van de hoofdwedstrijd) Dit voor alle wedstrijden die jullie inkorven. En dit zo snel mogelijk na de inkorving.

#### -Resultaten

Dit voor alle wedstrijden waarvan jullie de officiële uitslag opmaken. En dit na de definitieve uitslag. De wedstrijdcode KBDB moet zeker opgegeven worden !!!

Wedstrijdcode KBDB : deze is terug te vinden op de speelkalender die jullie kregen van de KBDB of te raadplegen via KBDB-admin.

Deze code wordt gebruikt voor herkenning van de wedstrijd en is voor iedere wedstrijd en dubbeling verschillend.

Bij het installeren van de wedstrijden kan je deze opgeven. (6 cijfers)

| ſ | 💀 Installatie wedstrijd 🛛 🕹                                     |  |  |  |  |  |  |
|---|-----------------------------------------------------------------|--|--|--|--|--|--|
|   | Selectie: 0002                                                  |  |  |  |  |  |  |
| n | Losplaatsnummer : 005 2<br>Naam : MOMIGNIES<br>WGS 1 : 500229.8 |  |  |  |  |  |  |
|   | WG5 2 : 040535.4<br>Basis : 100000                              |  |  |  |  |  |  |
|   | Datum : 30-03-21                                                |  |  |  |  |  |  |
|   | Referentie : Lokaal 🔹 D                                         |  |  |  |  |  |  |
|   | Maatschappij : De Reisduif 🔹 D                                  |  |  |  |  |  |  |
|   | Gemeente : Vlierzele 🗸 D                                        |  |  |  |  |  |  |
|   | Categorie 1 🖌 Oude Jaartal :                                    |  |  |  |  |  |  |
|   | Categorie 2 🖌 Jaarse Jaartal : 20                               |  |  |  |  |  |  |
|   | Categorie 3 🔲 Jongen Jaartal : 21                               |  |  |  |  |  |  |
|   | Categorie 4 Duivinnen Jaartal :                                 |  |  |  |  |  |  |
|   | Code : MOMI300321339/91000 LOKA Lokaal                          |  |  |  |  |  |  |
|   | Wedstrijdcode KBDI : 013526                                     |  |  |  |  |  |  |
|   | 1 Lokaal                                                        |  |  |  |  |  |  |
|   | Installeren                                                     |  |  |  |  |  |  |

Indien de wedstrijdcode hier niet opgegeven wordt dan wordt deze gevraagd bij het opladen van de resultaten.

Opladen van deze gegevens met DT-Result gebeurt via:

-Uitwisselen gegevens

-Upload xml-bestanden naar kbdb-online

De maatschappijen die nationaal inkorven kunnen deze manier van opladen ook gebruiken voor het opladen van de nationale gegevens. Via de oude methode kan het ook nog.

Opladen:

-Poelage (Inter-) Nationaal, zonaal en SPE (provinciaal) -Bestatigingen (Inter-) Nationaal

## Opladen gegevens naar KBDB-Online via DT-Result

#### -Uitwisselen gegevens

### -Upload Xml-bestanden naar KBDB-online

| Opmaak XML-Bestanden uitwisselen KBDB-Online X                        |                                              |          |                |  |       |         |  |  |
|-----------------------------------------------------------------------|----------------------------------------------|----------|----------------|--|-------|---------|--|--|
| Alle wedstrijden tonen                                                |                                              |          |                |  |       |         |  |  |
| 0003                                                                  | BRIVE                                        | 21-02-21 | Lokaal         |  |       |         |  |  |
| 0002                                                                  | QUIEVRAIN                                    | 21-02-21 | INTERNATIONAAL |  |       |         |  |  |
| 0001                                                                  | QUIEVRAIN                                    | 29-01-21 | Lokaal         |  |       |         |  |  |
| 0501                                                                  | QUIEVRAIN                                    | 29-01-21 | Nationaal      |  |       |         |  |  |
| 1001                                                                  | AARLEN                                       | 27-01-21 |                |  |       |         |  |  |
|                                                                       |                                              |          |                |  |       |         |  |  |
|                                                                       |                                              |          |                |  |       |         |  |  |
|                                                                       |                                              |          |                |  |       |         |  |  |
|                                                                       |                                              |          |                |  |       |         |  |  |
|                                                                       |                                              |          |                |  |       |         |  |  |
|                                                                       |                                              |          |                |  |       |         |  |  |
| _                                                                     |                                              |          |                |  |       |         |  |  |
| Opslaan naar : C:\AA\ Re                                              |                                              |          |                |  |       |         |  |  |
| TPOEL_00_QUIE29012166153LOKA_9f3b8e07-1c91-4cf5-a01c-a282a570ca25.XML |                                              |          |                |  |       |         |  |  |
| -                                                                     |                                              |          |                |  |       |         |  |  |
| -                                                                     |                                              |          |                |  |       |         |  |  |
| -                                                                     |                                              |          |                |  |       |         |  |  |
| -                                                                     |                                              |          |                |  |       |         |  |  |
| -                                                                     |                                              |          |                |  |       |         |  |  |
|                                                                       |                                              |          |                |  |       |         |  |  |
|                                                                       | QUIEVRAIN 29-01-21 Lokaal Opmaak XML poelage |          |                |  |       |         |  |  |
|                                                                       | Poelbrieven verwerking 2/2 Opmaak XML Bes    |          |                |  |       |         |  |  |
| Op                                                                    |                                              |          |                |  | k XML | uitslag |  |  |
|                                                                       | Upload to server                             |          |                |  |       |         |  |  |

-Selecteer de op te maken wedstrijden. Je kan verschillende wedstrijden selecteren.

-Klik op de gewenste knop poelage, bestatigingen of uitslag. De xml-bestanden worden aangemaakt.

-Klik op de knop UPLOAD TO SERVER

Knop RESET : alle xml-bestanden worden gewist.

Knop OPSLAAN NAAR : hier kan je de folder wijzigen waar je deze bestanden wil opslaan. Dit kan ook een usb-stick zijn, zodat je deze bestanden kan opladen vanaf een andere computer. Opladen kan dan manueel via KBDB-admin.

#### -Upload naar server

Hier zal je eerst éénmalig je account moeten aanmaken

| übdb Onli   | ne 🗸                                                    | Upload to server |
|-------------|---------------------------------------------------------|------------------|
|             |                                                         |                  |
| Naam        | Kbdb Online                                             |                  |
| Account     | test                                                    |                  |
| Paswoord    | ai0020erg((                                             |                  |
| FTP site    | https://www.Kbdb-Online.be/admin/Results_autoimport.php |                  |
| Methode     | 1 php-module methode 1 🔹                                |                  |
| Verwijderen | account Nieuwe account Bewaren                          |                  |

- Naam : Kbdb Online
- Account : je inlognaam bij Kbdb Online
- Paswoord : je paswoord bij Kbdb Online
- FTP site : https://www.KBDB-Online.be/admin/Results\_autoimport.php
- Methode : kies methode 1

BEWAREN : opslaan van deze account VERWIJDEREN ACCOUNT : account verwijderen NIEUWE ACCOUNT : Een volgende account aanmaken

**UPLOAD NAAR SERVER** : opladen van de geselecteerde poelage, bestatigingen of uitslagen.

| Upload to server:                                                                                                    | ×       |
|----------------------------------------------------------------------------------------------------|---------|
| Kbdb Online ·                                                                                                    |         |
| Naam : Kbdb Online   Account : test   Paswoord : ai0020erg((   FTP site : https://www.KBDB-Online.be/admin/Results_autoimport.php   Methode : 1 php-module methode 1 |         |
| 16 NARBONNE 27-07-19 Entente Belge NARB270719335 •                                                                                                    |         |
| Bestand opgeladen naar Kbdb Online<br>Het bestand werd opgeladen, u zal een E-mail ontvangen met eventuele opmerkingen                                               |         |
|                                                                                                    | Printen |
| ~                                                                                                    | ОК      |

Vervolgens krijg je na ieder bestand dat opgeladen wordt een scherm met een boodschap. in dit geval werd je bestand goed opgeladen.

Laat deze boodschap afdrukken of kies voor OK om het volgende bestand op te laden.